# Step by Step Housing Registration Guide

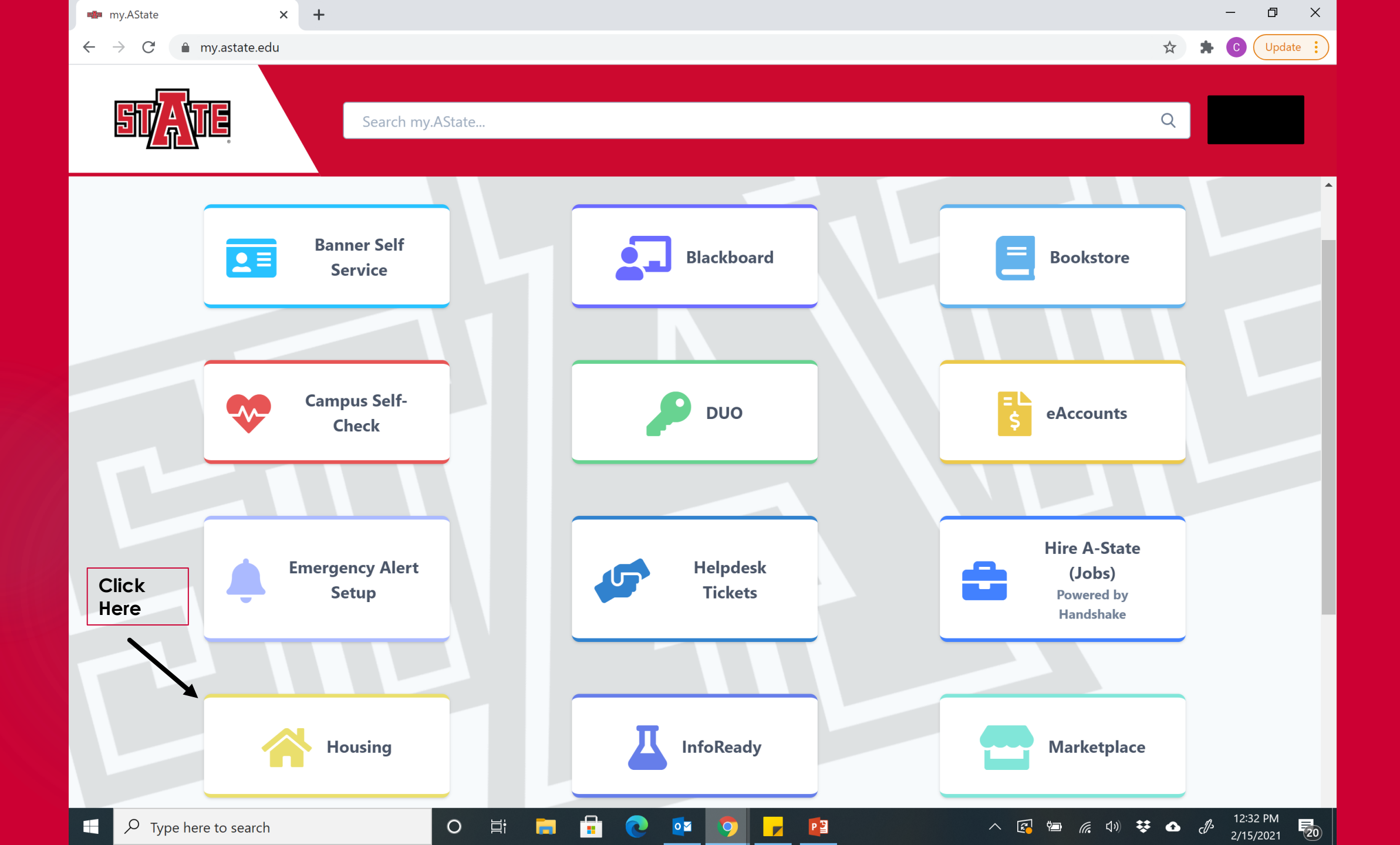

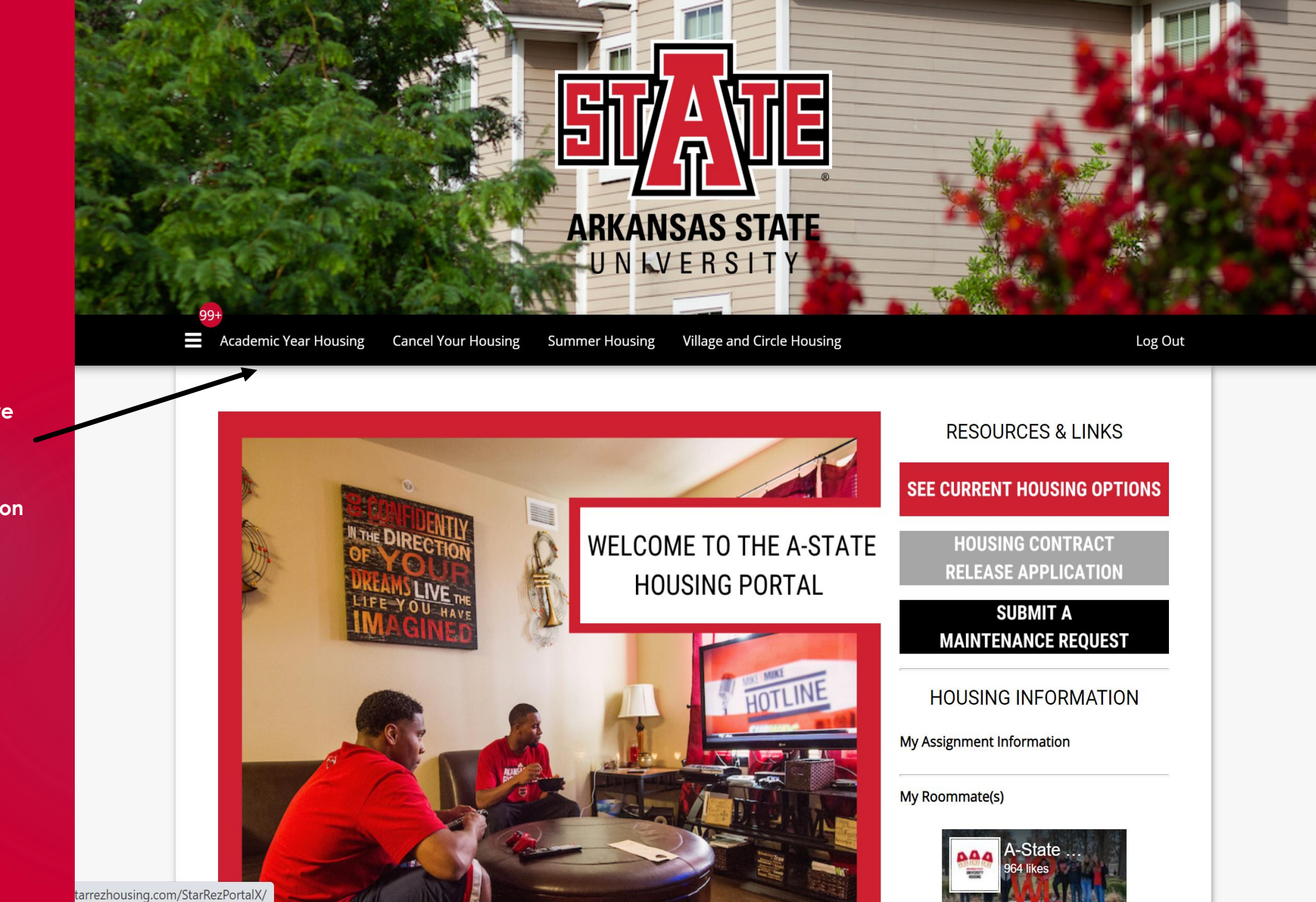

Click Here to begin your housing application

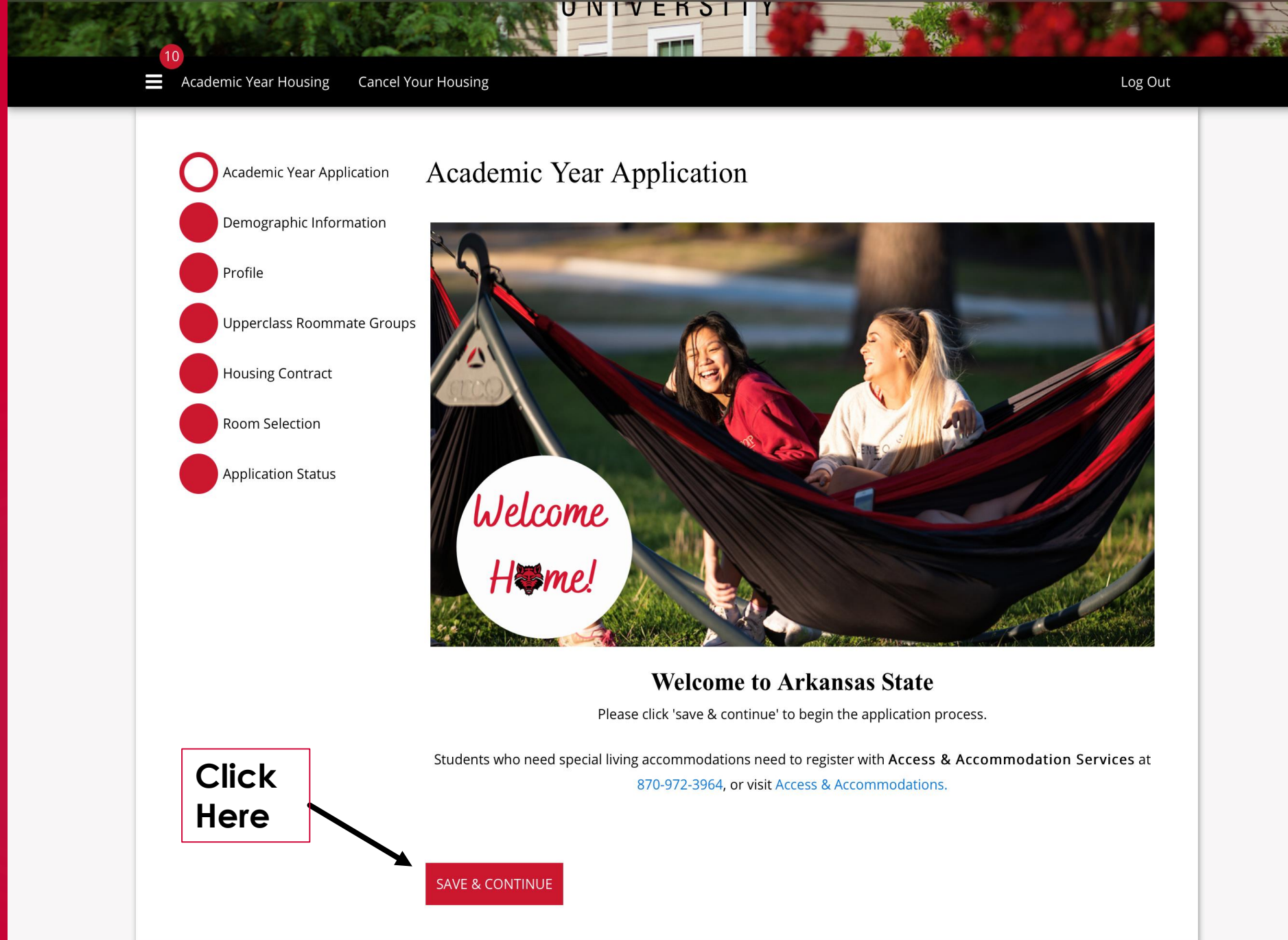

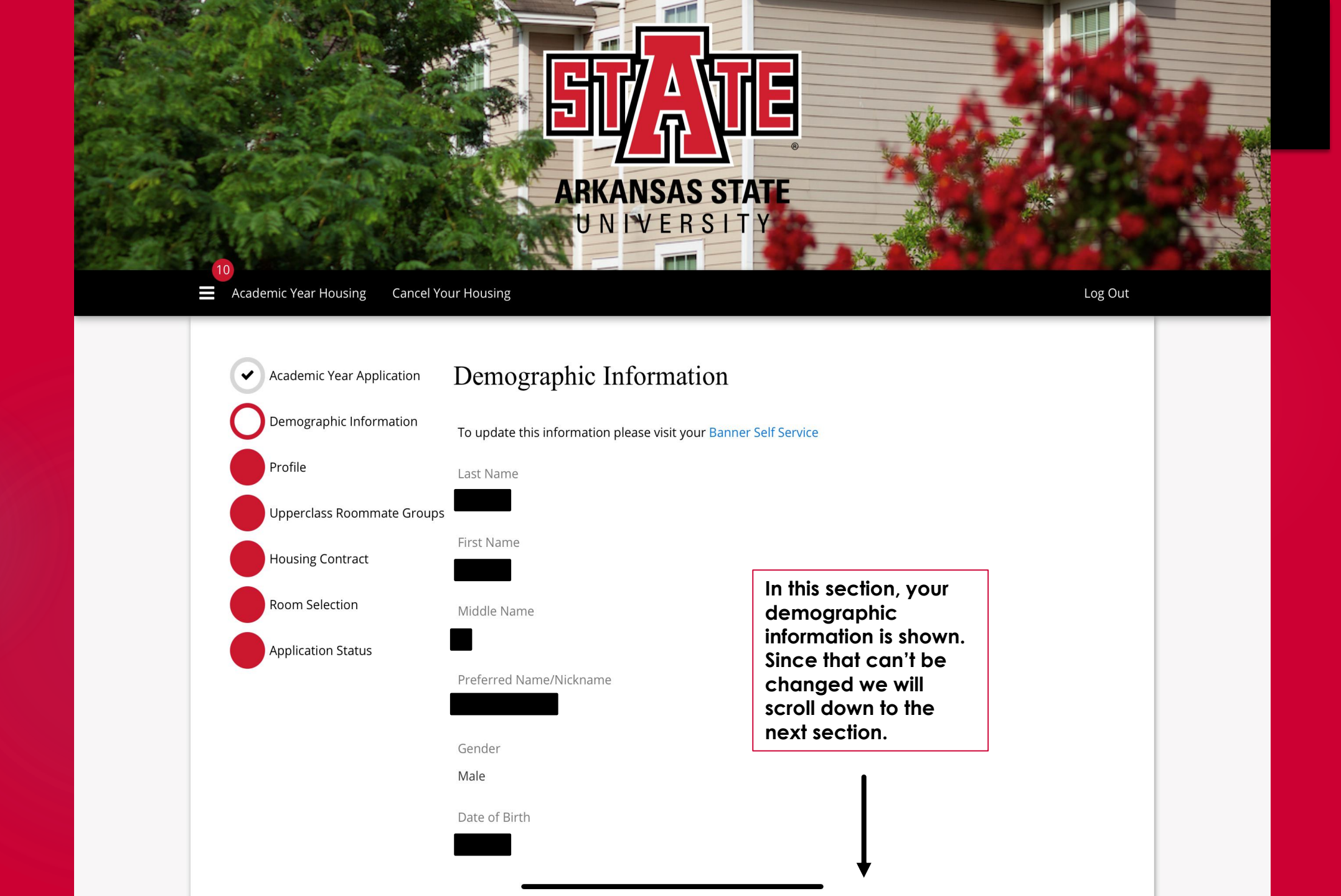

| Emergency Contact Name Contact Relationship Contact Relationship Cell Phone Cell Phone Number Cell Phone Number Street Address Street Address City City City City City City City City                                                                                                 | Emergency contact information | on                                       |
|----------------------------------------------------------------------------------------------------|-------------------------------|------------------------------------------|
| Contact Relationship Contact Relationship Phone Cell Phone Number Cell Phone Number Street Address Street Address City City City City City City City City                                                                                                    | Emergency Contact Name        |                                          |
| Contact Relationship  Phone  Cell Phone Number  Cell Phone Number  Street Address  Street Address 2  In this section, you can edit your emergency contact information. Please ensure that this is u to date before you proceed to the new section. Once completed please scroll down. |                               |                                          |
| Phone Cell Phone Number Cell Phone Number Street Address Street Address 2 City City State/Province State/Province City City City City City City City City                                                                                                    | Contact Relationship          |                                          |
| Phone Cell Phone Number Cell Phone Number Street Address Street Address 2 In this section, you can edit your emergency contace information. Please ensure that this is u to date before you proceed to the nex section. Once completed please scroll down.                            |                               |                                          |
| Cell Phone Number   Street Address   Street Address 2   In this section, you can edit your emergency contact information. Please ensure that this is u to date before you proceed to the next section. Once completed please scroll down.                                             | Phone                         |                                          |
| Cell Phone Number   Street Address   Street Address 2   In this section, you can edit your emergency contact information. Please ensure that this is u to date before you proceed to the next section. Once completed please scroll down.                                             |                               |                                          |
| Street Address Street Address 2 In this section, you can edit your emergency contact information. Please ensure that this is u to date before you proceed to the nex section. Once completed please scroll down.                                                                      | Cell Phone Number             |                                          |
| Street Address 2  Street Address 2  In this section, you can edit your emergency contact information. Please ensure that this is u to date before you proceed to the next section. Once completed please scroll down.                                                                 |                               |                                          |
| Street Address 2       In this section, you can edit your emergency contact information. Please ensure that this is u to date before you proceed to the next section. Once completed please scroll down.                                                                              | Street Address                |                                          |
| Street Address 2<br>In this section, you<br>can edit your<br>emergency contact<br>information. Please<br>ensure that this is u<br>to date before you<br>proceed to the new<br>section. Once<br>completed please<br>scroll down.                                                       |                               |                                          |
| In this section, you         city         City         information. Please         ensure that this is u         to date before you         proceed to the nex         section. Once         completed please         scroll down.                                                    | Street Address 2              | In this section you                      |
| City emergency contact<br>information. Please<br>ensure that this is u<br>to date before you<br>proceed to the new<br>section. Once<br>completed please<br>scroll down.                                                                                                    |                               | can edit your                            |
| State/Provinceensure that this is u<br>to date before you<br>proceed to the nex<br>section. Once<br>completed please<br>scroll down.                                                                                                    | City                          | emergency contact<br>information. Please |
| State/Province proceed to the new section. Once completed please scroll down.                                                                                                    |                               | ensure that this is up                   |
| section. Once<br>completed please<br>scroll down.                                                                                                    | State/Province                | proceed to the next                      |
| scroll down.                                                                                                    |                               | section. Once<br>completed please        |
| Zip/Postcode                                                                                                    |                               | scroll down.                             |

Students who need special accommodations need to register with Access and Accommodation Services at 870-972-3964 or visit Access and Accommodation Services.

Please Check this box if you would like to receive more information about Disability Services.

| These sections  |
|-----------------|
| are very        |
| important.      |
| Please ensure   |
| you these are   |
| accurately      |
| completed       |
| before clicking |
| Save and        |
| Continue.       |

| Criminal H | History |
|------------|---------|
|------------|---------|

Have you ever been convicted of or have a pending felony charges on your record?

| No                                           |      |
|----------------------------------------------|------|
| Are you required to register as a sex offend | der? |

No

Convictions shall include a finding of guilty by judge or jury, a plea of guilty or a plea of nolo contendere, irrespective of the pendency or availability of any appeal or application for collateral relief. If you check yes, explain fully below specifying the nature of the offense(s), the date(s) it/they occured, the name and location of the court(s), and sentence(s) imposed. In addition, please attach court documentation.

V

# SAVE & CONTINUE

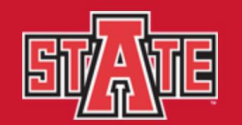

### Academic Year Housing Cancel Your Housing

| Academi                                                | c Year Application                                       | Profile                                                                                                    |                                                                        |
|--------------------------------------------------------|----------------------------------------------------------|----------------------------------------------------------------------------------------------------|------------------------------------------------------------------------|
| Demogra                                                | aphic Information                                        | Please answer the following questions honest                                                                           | ly. This will help to create a compatiability percentage for potential |
| <b>O</b> Profile                                       |                                                          | roommates. You may change your responses                                                                               | at any time by logging back into the portal.                           |
| Uppercla                                               | ass Roommate Groups                                      | I would be interested in living with                                                                                   | a student from                                                         |
|                                                        | ·                                                        | Another country:                                                                                                    |                                                                        |
| Housing                                                | Contract                                                 | Yes ~                                                                                                    |                                                                        |
| Room Se                                                | election                                                 | Another part of the U.S.                                                                                               |                                                                        |
| Applicati                                              | on Status                                                | Yes 🗸                                                                                                    |                                                                        |
| Profile<br>Uppercla<br>Housing<br>Room Se<br>Applicati | ass Roommate Groups<br>Contract<br>election<br>on Status | I would be interested in living with         Another country:         Yes         Another part of the U.S.         Yes | a student from                                                         |

# Roommate Languages

Do you prefer to live with someone who speaks a language other than English?

 $\sim$ 

 $\sim$ 

No

### **Room Organization**

I feel most comfortable in my room when it is...

Clean and organized

### **Temperature Control**

I prefer my room to be....

Cool

### Study Habits

The questions in this section are used in roommate matching. These will help us match you with the best possible roommate so make sure to answer them accurately before continuing to the next section.

# Drinking

Do you mind having a roommate who drinks alcoholic beverages?

(Please note that Arkansas State University is located in a "dry" county and is a "dry" campus which means that no alcoholic beverages are allowed in the residences regardless of your age.)

No ×

# **Roommate Relations**

If my roommate is frustrated or angry with me, I want him or her to...:

V

V

Talk to Me

# Smoking

Do you smoke?

No ~

Do you prefer having a roommate that smokes?

(Smoking is prohibited on the A-State Campus)

No

Click Here

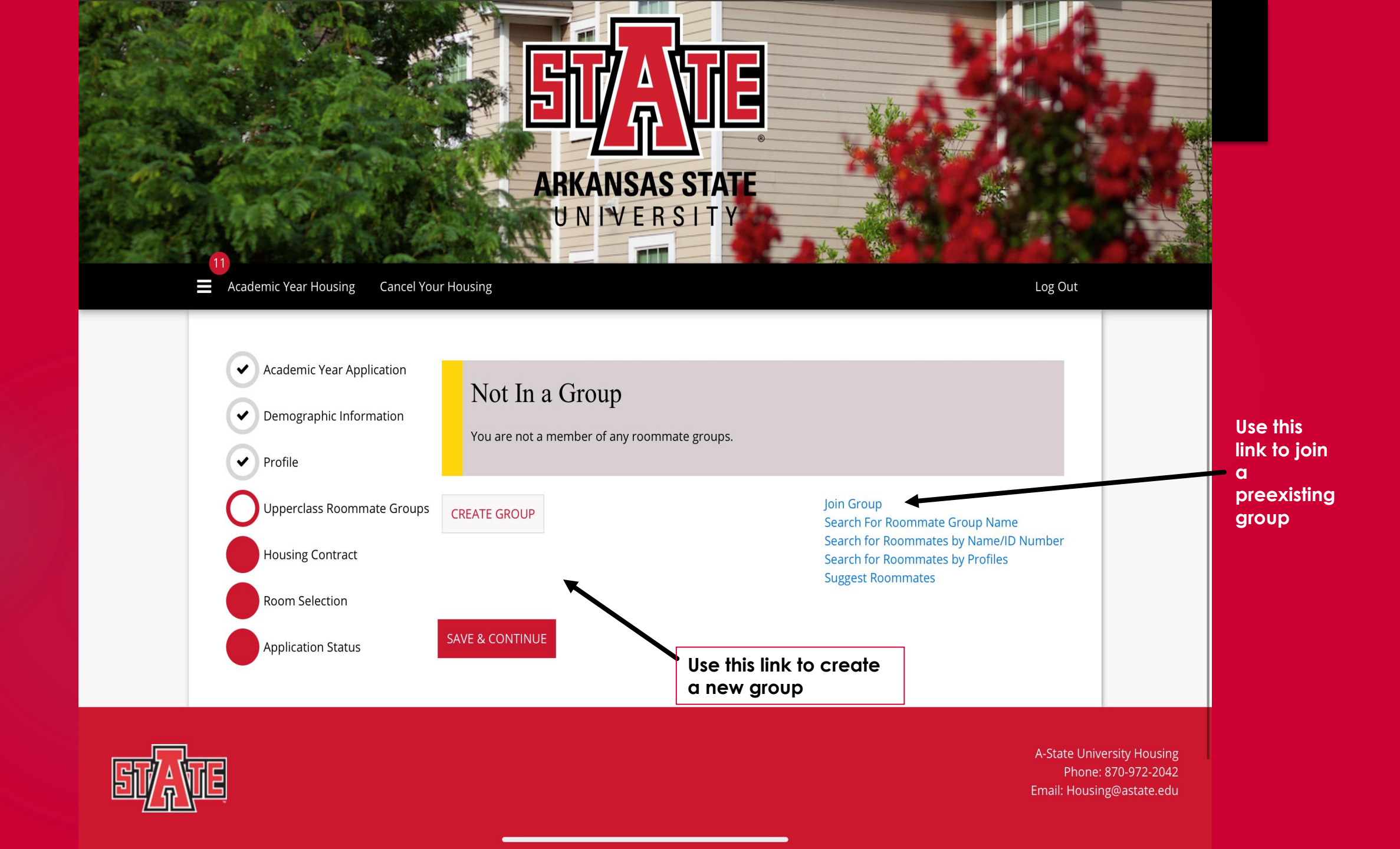

# Creating a new roommate group

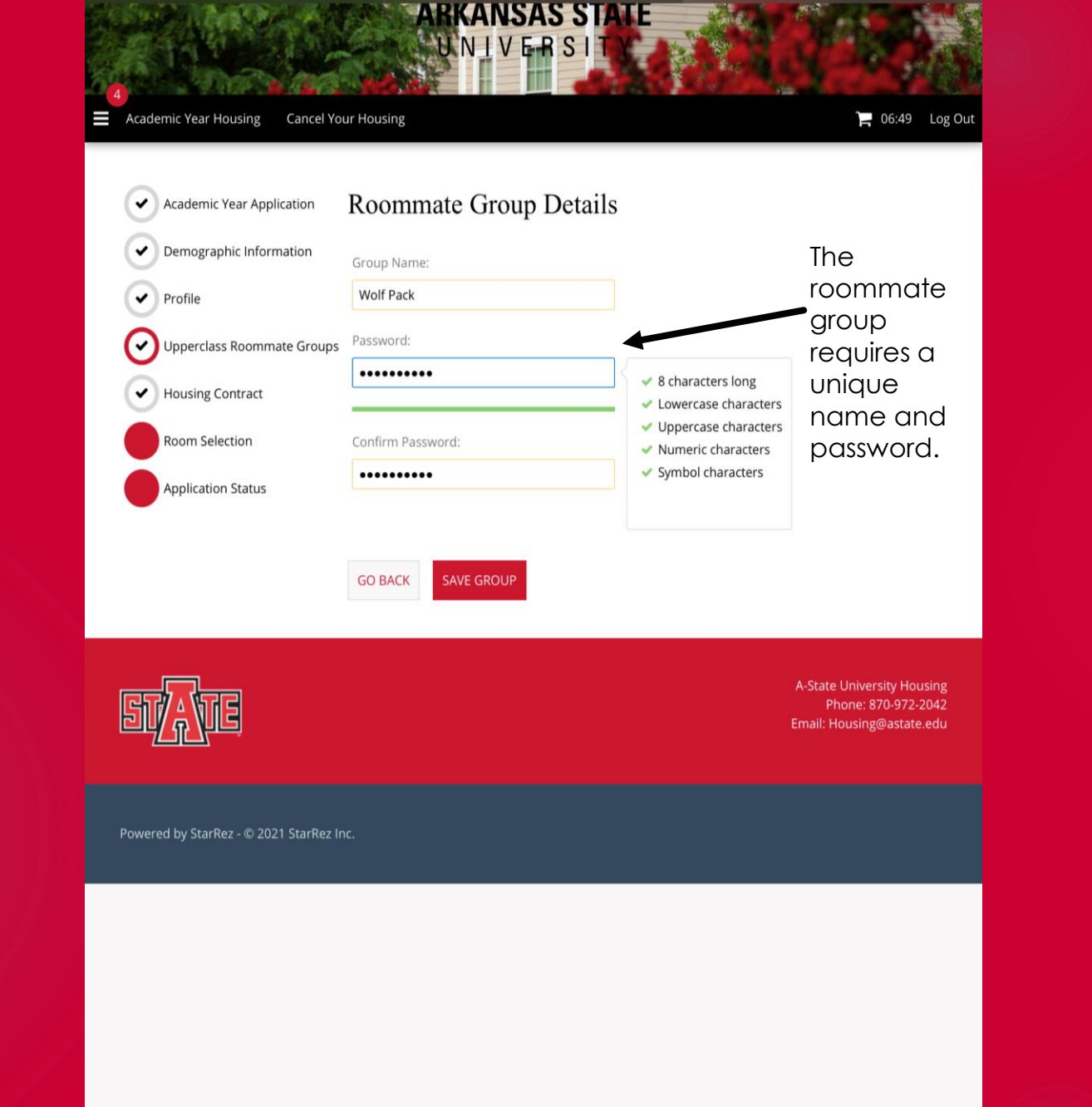

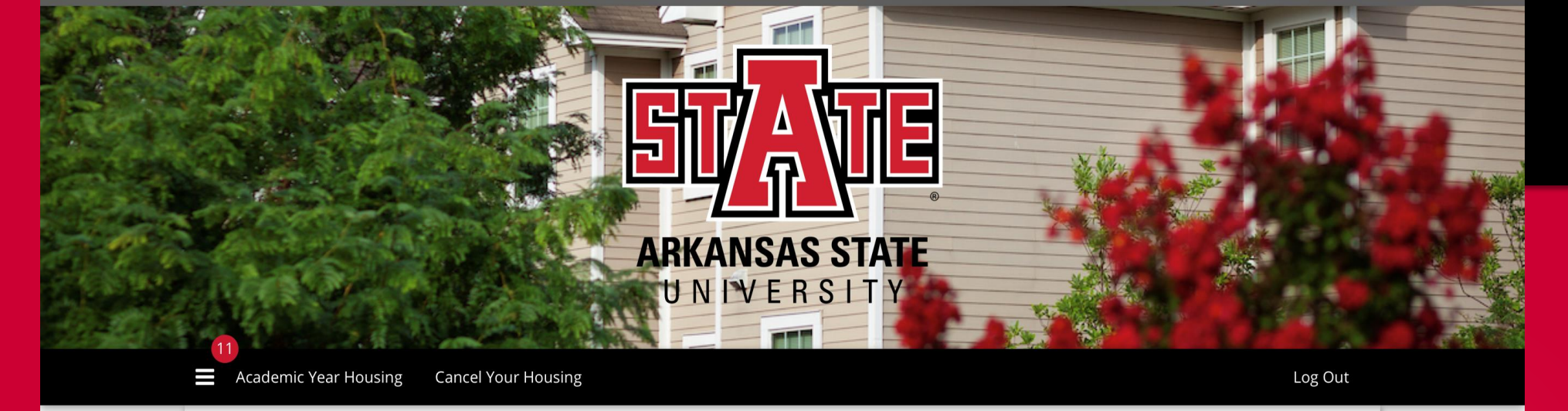

Joining an existing roommate group

| Academic Year Application  | Roommate Group Join |                           |
|----------------------------|---------------------|---------------------------|
| Demographic Information    | Group Name:         |                           |
| Profile                    |                     |                           |
| Upperclass Roommate Groups | Password:           | To join an<br>existing    |
| Housing Contract           |                     | group you will            |
| Room Selection             |                     | need to know<br>the Group |
| Application Status         | GO BACK JOIN GROUP  | Name and<br>Password.     |

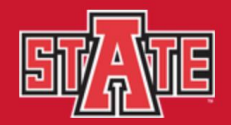

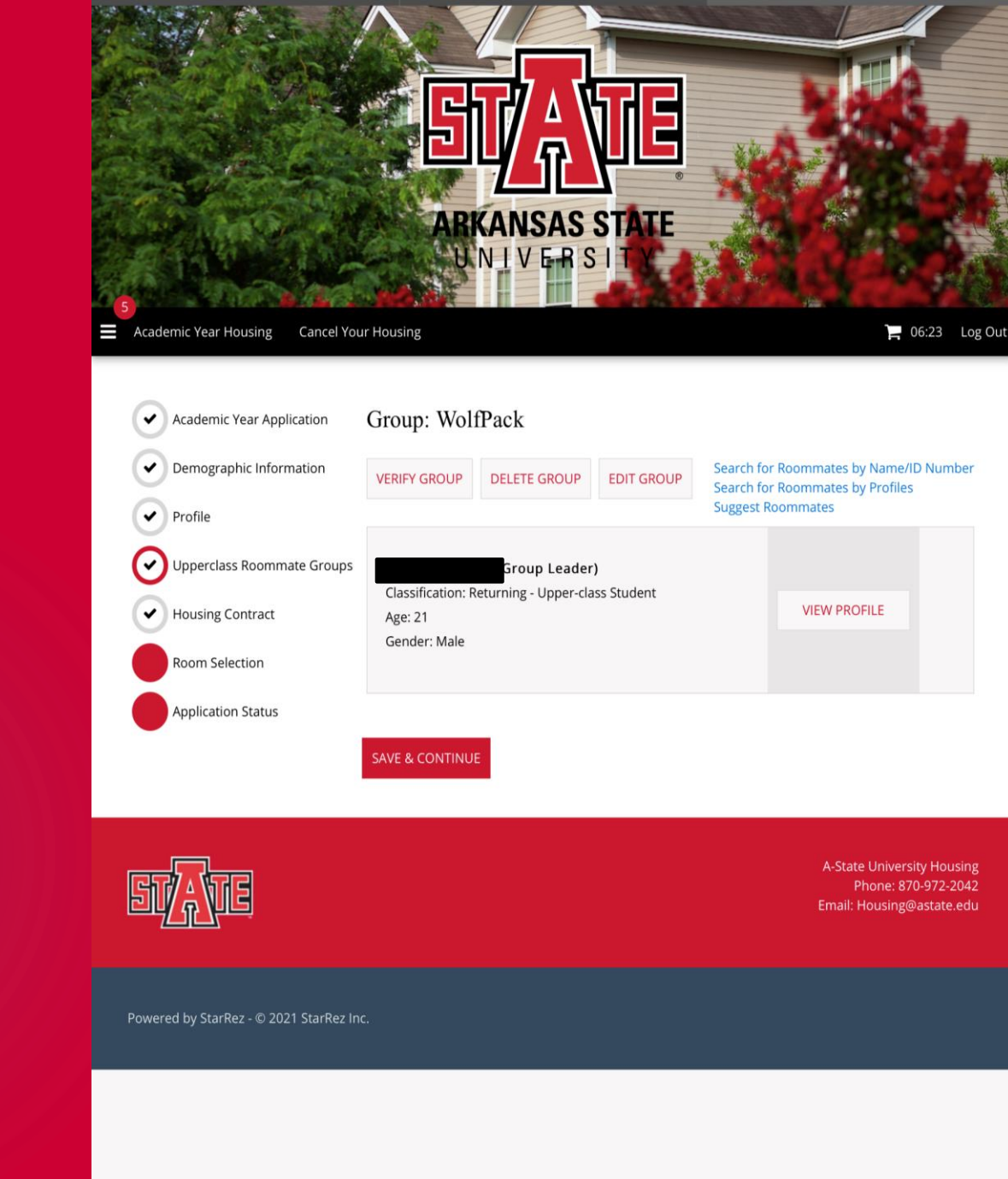

Once you have joined or created your roommate group, you will be taken to this screen.

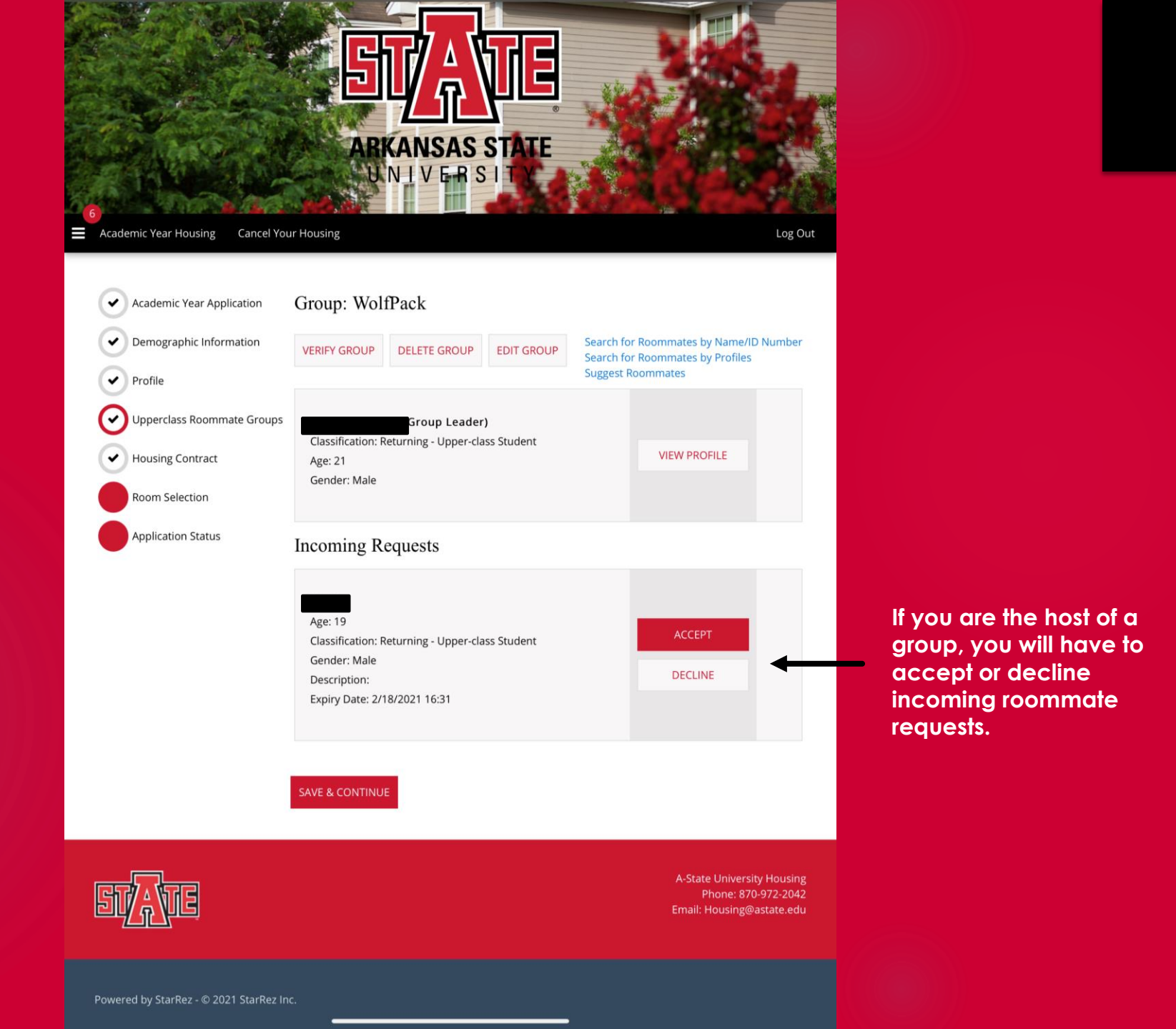

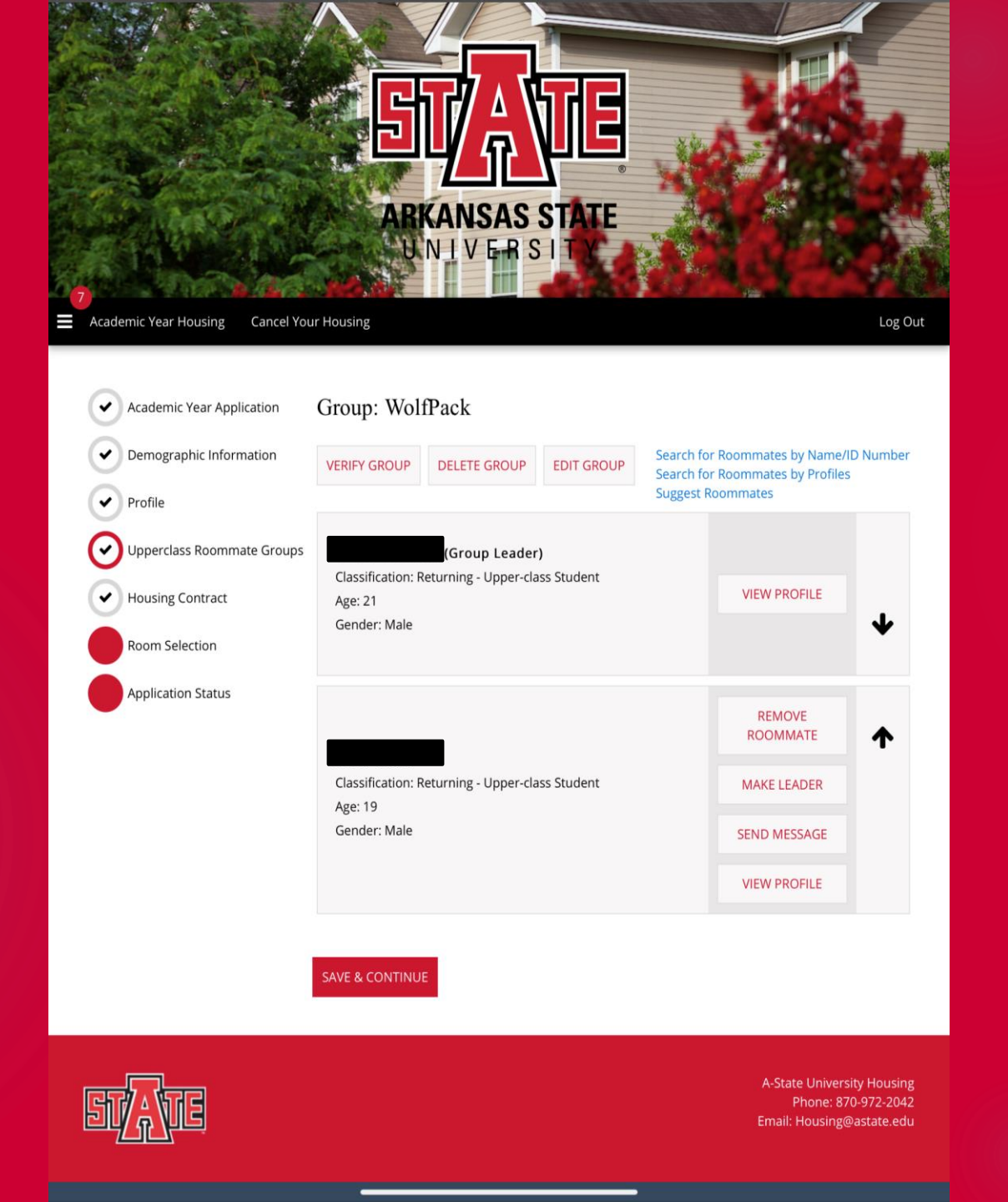

Once you have approved your roommate, the screen will show you the below options.

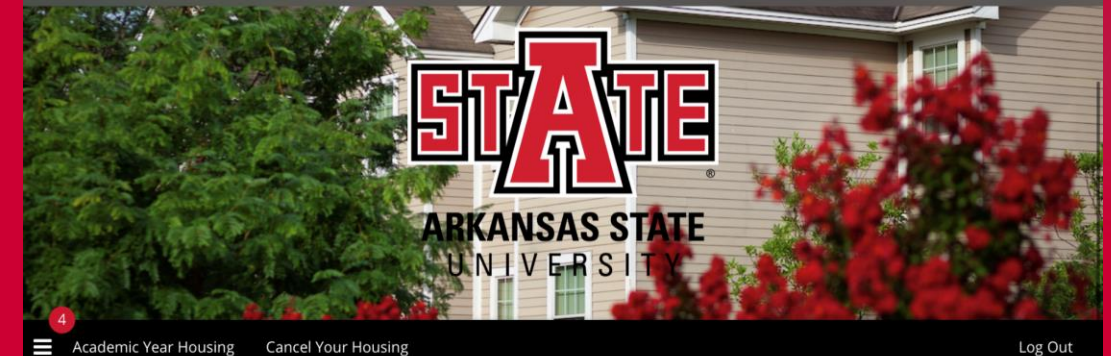

### Academic Year Housing Cancel Your Housing

 Academic Year Application Demographic Information

✔ Profile

✓ Upperclass Roommate Groups

Housing Contract

Room Selection

Application Status

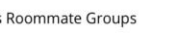

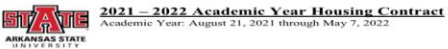

### TERMS AND CONDITIONS OF OCCUPANCY

When a student agrees to the conditions of this contract within the Housing Portal, this room and board contract immediately becomes a binding contractual obligation between the student and University Housing at Arkansas State University-Jonesboro, All information contained on the University Housing website and the Arkansas State University Student Handhook, is a legally binding adjunct which is incorporated into the contract by University Housing. It is the student's responsibility to become familiar with all provisions of this contract.

The University Housing contract ends on the last day that residential communities are open for the spring term of the academic year as published in the University Academic Calendar, which includes any breaks or other periods of extension.

Provisions may be added or changed during the term of this contract with appropriate prior nontrication to reaidents. No term or condition of this contract can be waived without a formal written agreement from the student and University Housing, and no oral statements made by University Housing, its agents, or employees are considered a waiver of any term or condition.

### I. Assignments and Meal Plans

Housing Contract

Campus housing is available to students who are officially admitted to Arkansas State University, and are enrolled in classes (online or on-campus). Assignments will be made only after the completion of the Housing Contract and the receipt of the \$100 deposit.

This contrast does not guarantee any specific room, building roommate, or type of accommodation. The University reserves the right to make and alter the student assignment at any time. It is the policy of the University to assign students and roommates without regard to race, color, national origin, religion, age, sexual orientation, or disability. Students of the opposite sex will not be assigned to the same room, suite, or apartment, except in the Social Justice Living-Learning Community.

The University reserves the right to make room assignments, to authorize or deny room and The University reserves the right to make mean summers, to authorize or deny room and roommatic changes, to consolidate the vacancies, and to require a student to move from one room or residential community to another. The student does not have the option to reject a roommate if not paying an additional fee for a private unit, as stublished by University Housing. The University reserves the right to alter the specific room assignment, if necessary during the assignment process, after assignment notification.

A-State University Housing

By entering your A-State Student ID number and clicking "I Accept", you agree to the terms and

conditions of the University Housing Contract :

### 504XXXXX

Enter your 8 digit student ID number here to sign the housing contract.

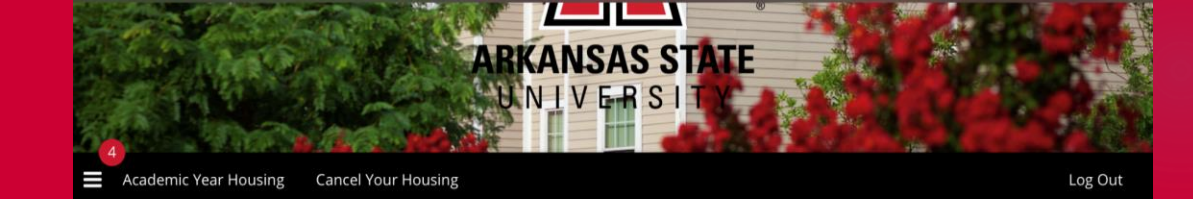

### Academic Year Application Initial Room Selection

Demographic Information

Reminder:

Upperclass Roommate Groups
 In the e
 consider

Housing Contract

Room Selection

✓ Profile

Application Status

In the event that you do not see or cannot choose your desiered location, we reccommend you consider your location option or change your roommate group size.

If you have any additional questions, please contact our office.

Staying between 8/21/2021 and 5/7/2022 for Term: 2021-2022 Academic Year

| Arkansas Hall                                                                                                    | Collegiate Park                                                                                                    | Northpark Quads                                                                                                    |
|----------------------------------------------------------------------------------------------------|----------------------------------------------------------------------------------------------------|----------------------------------------------------------------------------------------------------|
| Located near the Red Wolf<br>Center, Arkansas Hall is a suite<br>style residence hall for all<br>students desiring a single<br>room. Each suite will only<br>share a bathroom with<br>students of the same gender. | This community is located just<br>off of Johnson Avenue. We<br>offer a variety of 4 bedroom/ 2<br>bath, 2 bedroom/2 bath, 2<br>bedroom/1 bath apartments.        | Located near the Reynolds<br>Center, this community is<br>made up of five buildings<br>consisting of 4 bedroom/ 2<br>bath suites. |
| SELECT                                                                                                    | SELECT                                                                                                    | SELECT                                                                                                    |
| Pack Place<br>Pack Place is up of 4<br>bedroom/4 bathroom, and 2<br>bedroom/2 bathroom<br>apartments.                                                                                                    | Red Wolf Den<br>Located just off of University<br>Loop, this community consists<br>of 4 bedroom/2 bath, 3<br>bedroom/1 bath, and 2<br>bedroom/1 bath apartments. |                                                                                                    |
| SELECT                                                                                                    | SELECT                                                                                                    |                                                                                                    |

This screen will show you the available housing options. Use the select button to see the available rooms for each area.

\*Please note: If you do not see your desired location, there are no rooms available rooms in that space at this time.

\_\_\_\_

and the second second second second second second second second second second second second second second second

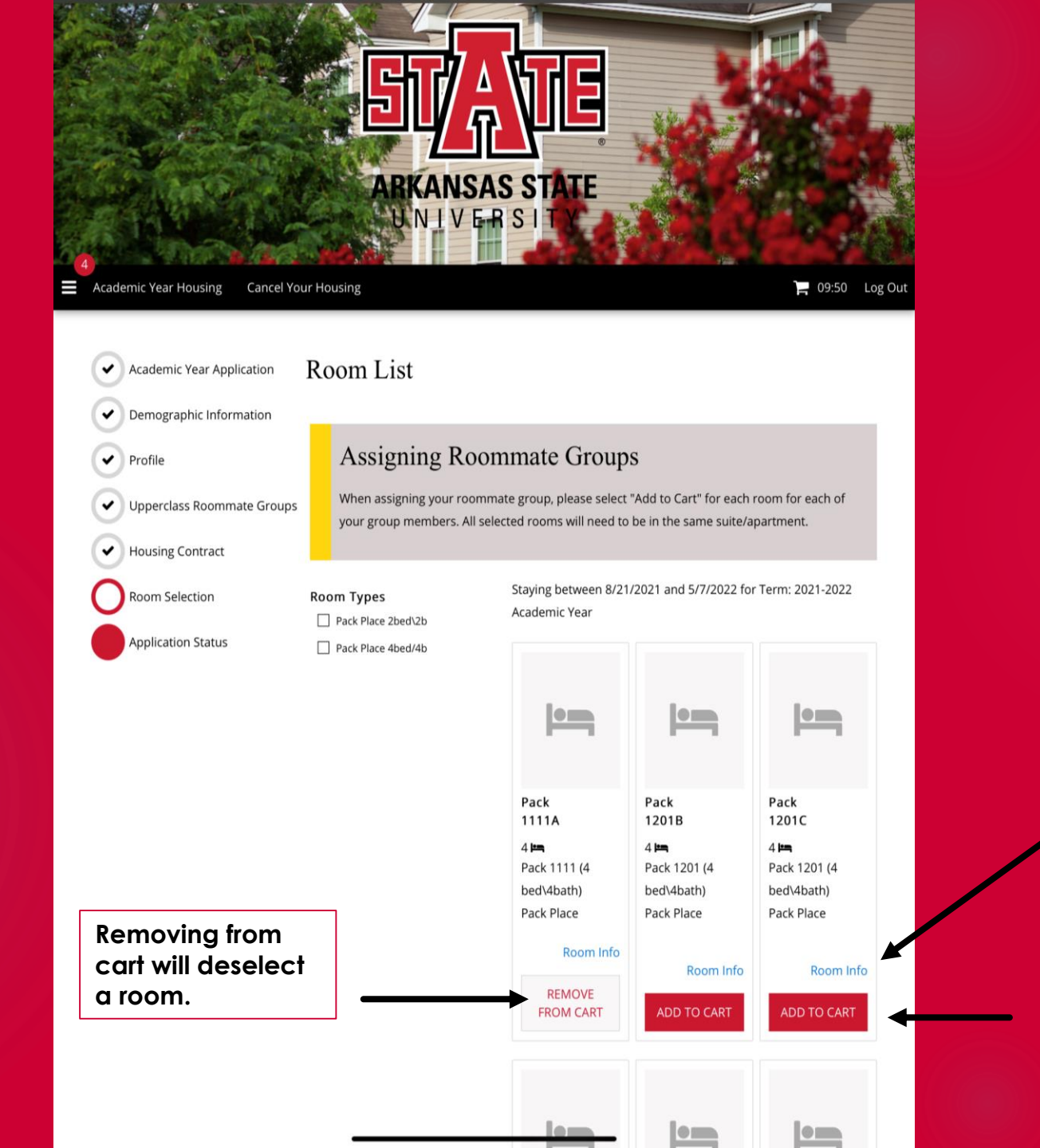

Selecting room info will allow you to view additional details as seen in the next slide.

Adding to cart will select a room. You can add multiple rooms to your cart.

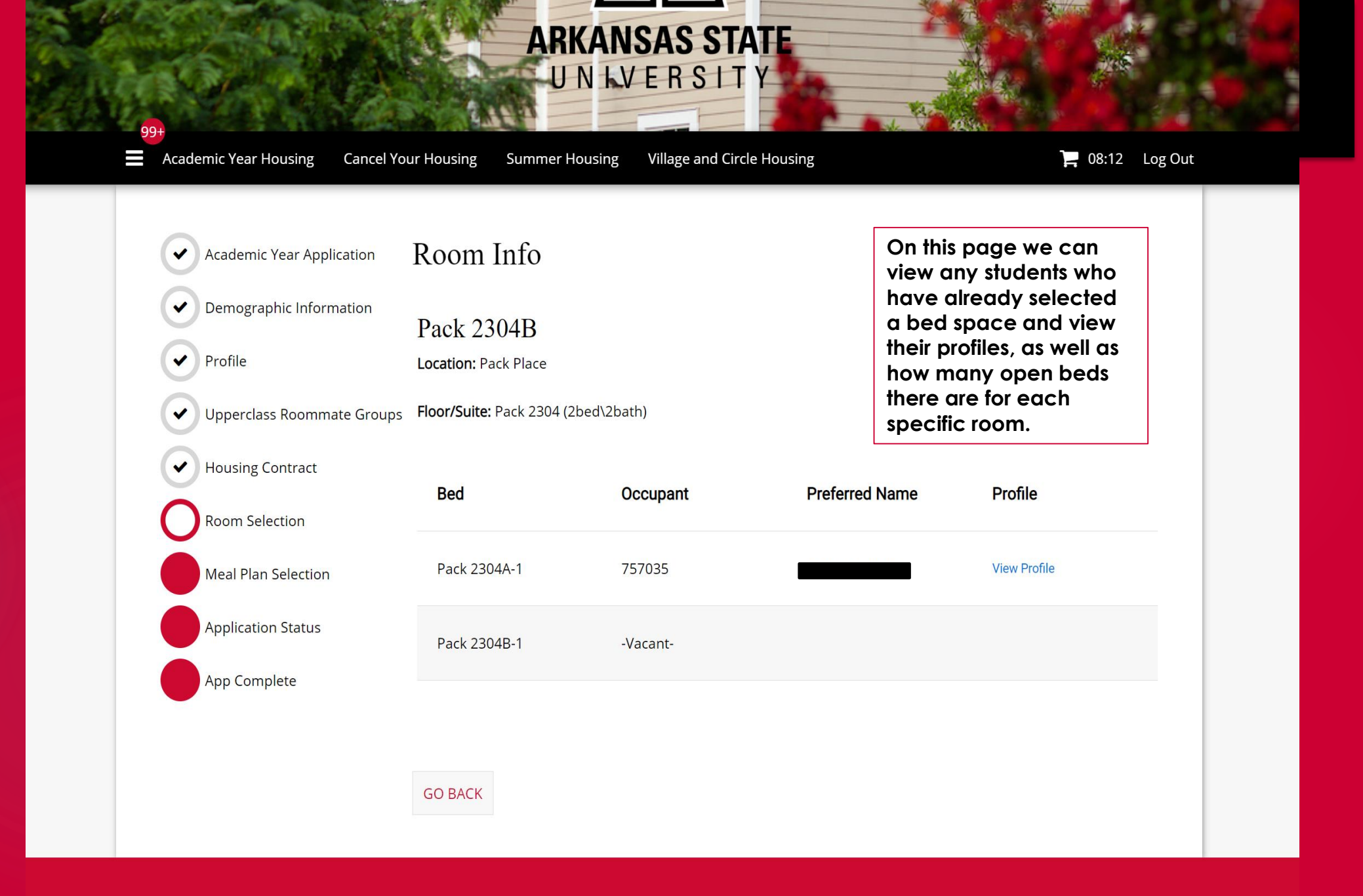

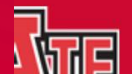

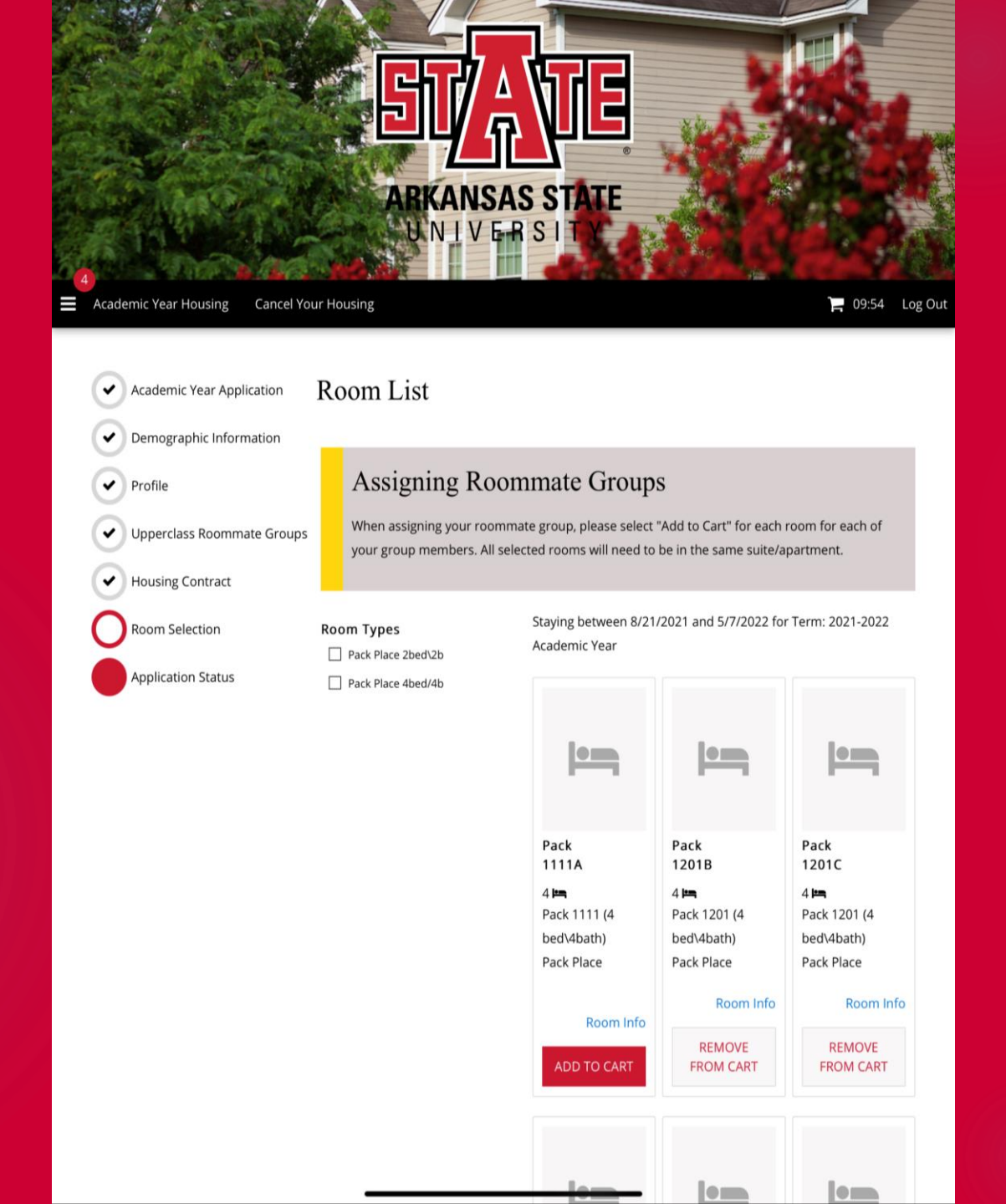

Since we have two people in our roommate group, we will add two rooms to our cart.

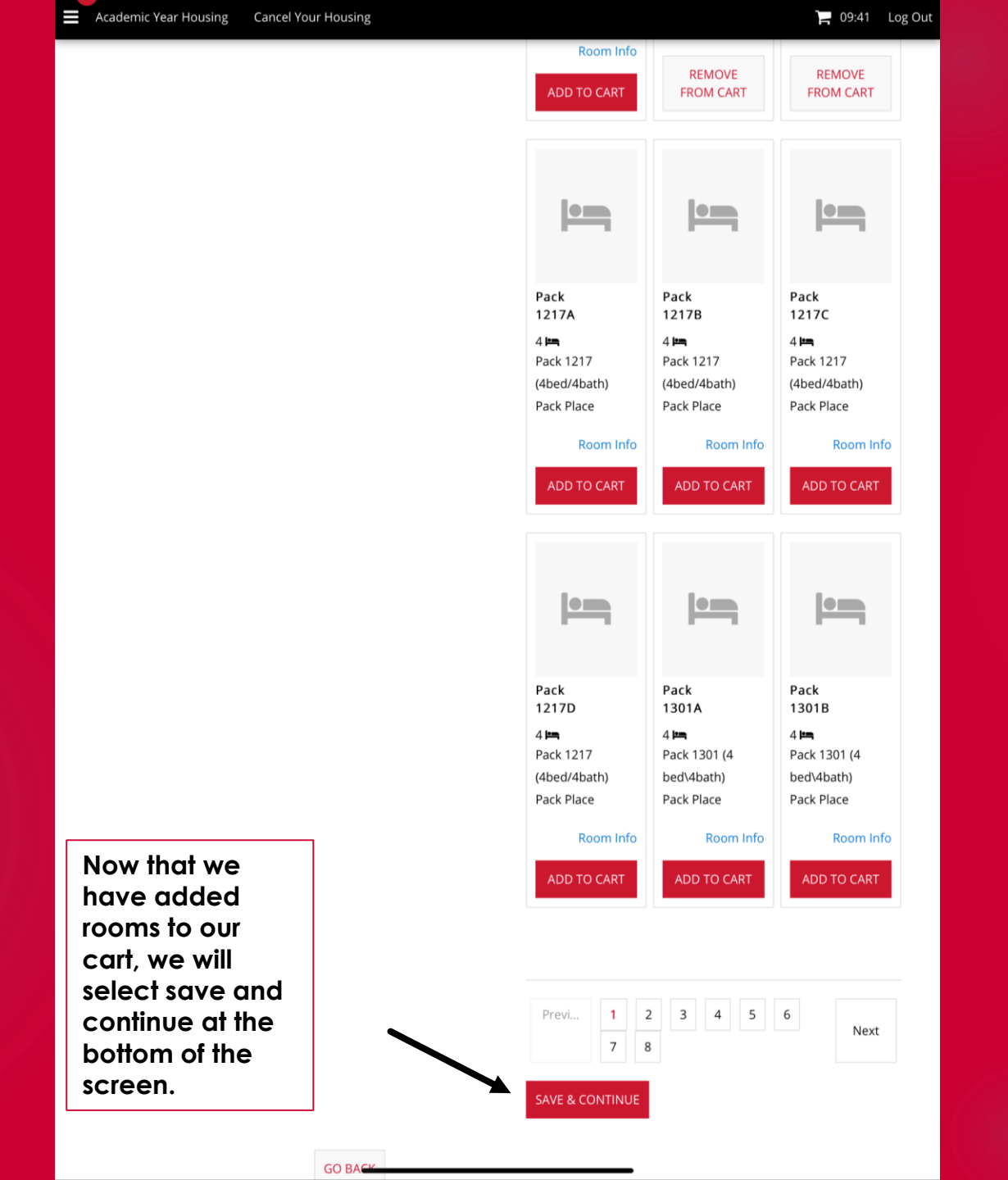

The "Assign Beds" page will show you all members of your roommate group and provide you with the ability to assign each member to a bed space.

| Su han an                                                                                                    |                                                                                                    |                                                                                |
|----------------------------------------------------------------------------------------------------|----------------------------------------------------------------------------------------------------|--------------------------------------------------------------------------------|
| Academic Year Housing Cancel Yo                                                                                                    | ur Housing                                                                                                    | 🋏 09:30 Log Ou                                                                 |
| <ul> <li>Academic Year Application</li> <li>Demographic Information</li> <li>Profile</li> <li>Upperclass Roommate Groups</li> <li>Housing Contract</li> <li>Room Selection</li> <li>Application Status</li> </ul> | Assign Beds If you are part of a roommate group, scroll to the bottom of the screen My Room Gender: Male Select Bed           | to assign your roommates.                                                      |
|                                                                                                    | My Roommates<br>Below are your current roommates. You can assign beds to all of them<br>Age: 19<br>Gender: Male<br>Select Bed |                                                                                |
| SVATE                                                                                                    | GO BACK ASSIGN BEDS                                                                                                    | A-State University Housing<br>Phone: 870-972-2042<br>Email: Housing@astate.edu |

| Academic Year Application              | Assign Beds                                        |                                                  |  |
|----------------------------------------|----------------------------------------------------|--------------------------------------------------|--|
| Demographic Information                | If you are part of a roommate group, scroll to the | bottom of the screen to assign your roommates.   |  |
| Profile     Upperclass Roommate Groups | My Room                                            | Select Bed                                       |  |
| Housing Contract                       |                                                    | Pack 1217B (1 total spaces, 1 avail Pack 1217B-1 |  |
| Room Selection                         |                                                    | Pack 1217C (1 total spaces, 1 avail              |  |
| Application Status                     |                                                    | Pack 1217C-1<br>Select Bed                       |  |
|                                        |                                                    |                                                  |  |
|                                        |                                                    |                                                  |  |
|                                        |                                                    |                                                  |  |
|                                        | My Roommates                                       |                                                  |  |
|                                        | Below are your current roommates. You can assig    | n beds to all of them.                           |  |
|                                        | Noah<br>Age: 19                                    |                                                  |  |
|                                        | Gender: Male Select Bed ~                          |                                                  |  |
|                                        | GO BACK ASSIGN BEDS                                |                                                  |  |
|                                        |                                                    |                                                  |  |

Use the drop down box to assign each individual in the roommate group to a room from your cart. You will have to assign all members of your roommate group. If you have selected more rooms than you have roommates they will not be saved for you. If you selected fewer, you will not be able to assign everyone in your roommate group.

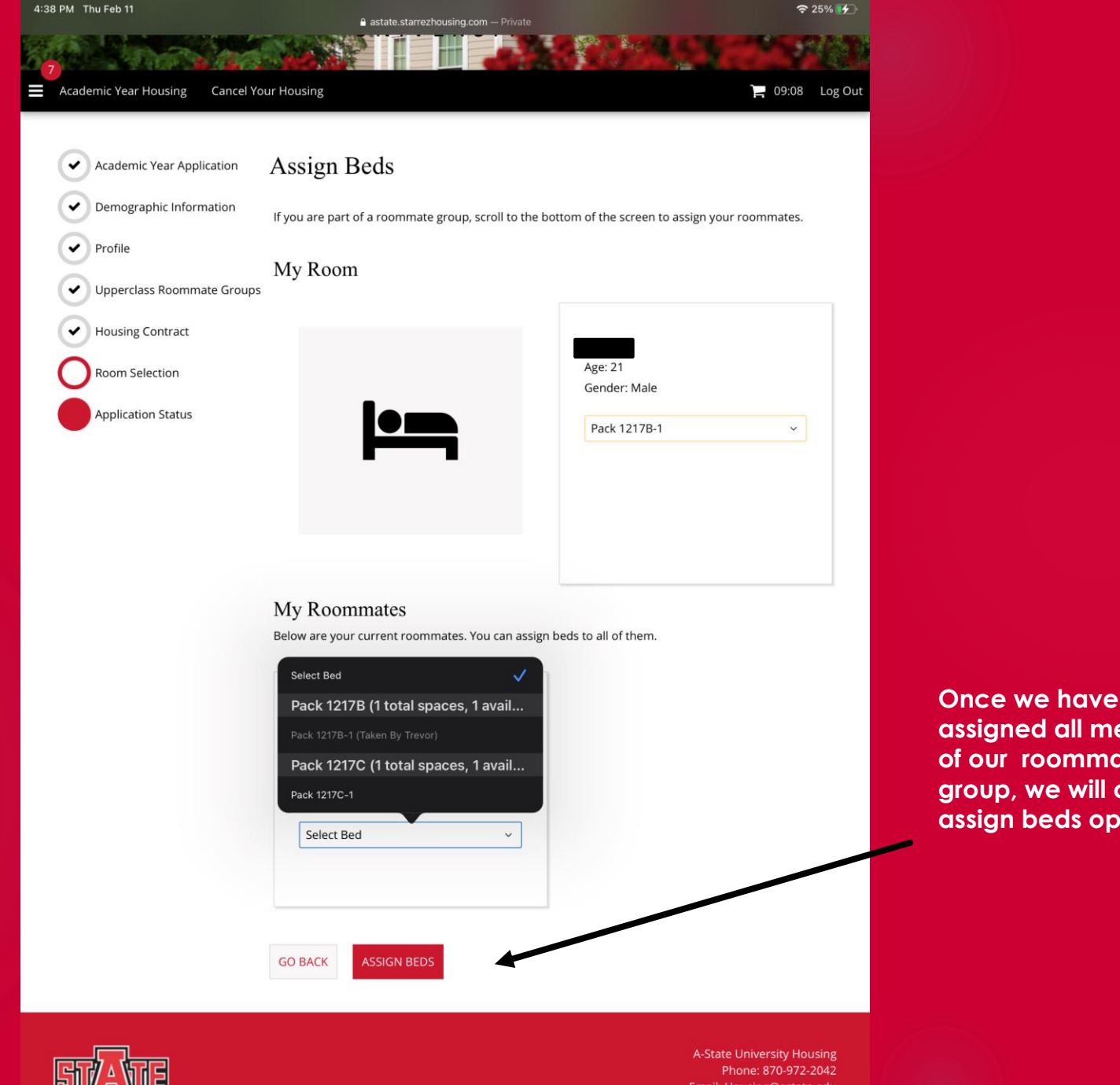

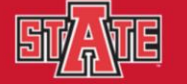

assigned all members of our roommate group, we will click the assign beds option.

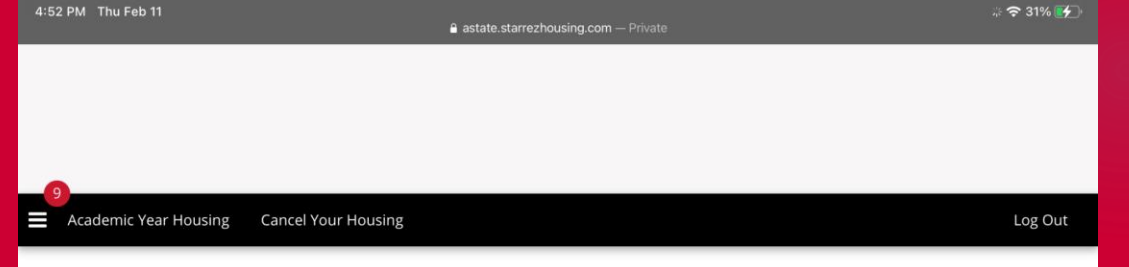

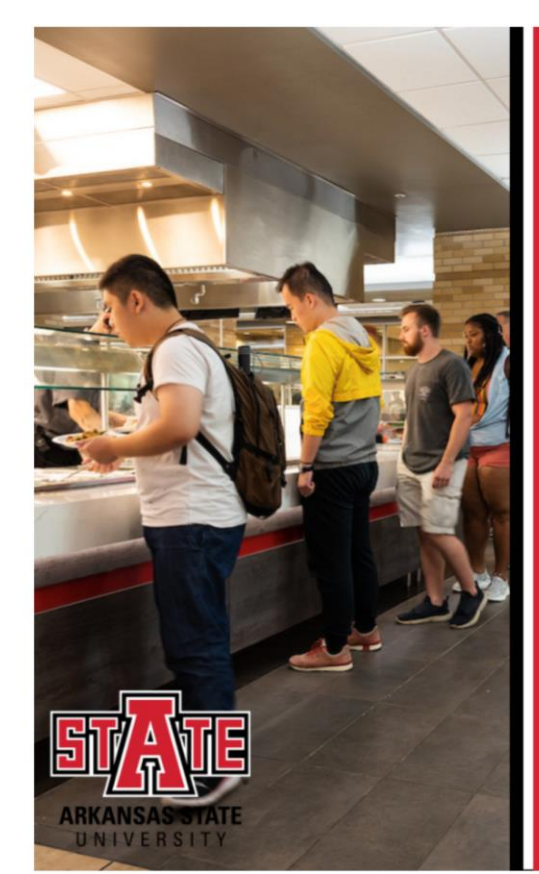

Meal Plan Selection will open at a later date. Watch your A-State email for more info.

Click Here to continue to view your application status.

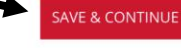

99+

g Cancel Your Housing

Summer Housing Village and Circle Housing

UNKVERSITY

Log Out

| Academic Year Application                                                          | Application                                                                                              | n Status           |           |           |           |              |  |
|------------------------------------------------------------------------------------|----------------------------------------------------------------------------------------------------|--------------------|-----------|-----------|-----------|--------------|--|
| Demographic Information                                                            | You started your application for 2021-2022 Academic Year on 2/16/2021, and have not signed the contract. |                    |           |           |           |              |  |
| Profile                                                                            | Booking Sur                                                                                              | Booking Summary    |           |           |           |              |  |
| Upperclass Roommate Groups                                                         | Room: Pack 2304B-<br>Room Type: Pack P                                                                   | Room: Pack 2304B-1 |           |           |           |              |  |
| Housing Contract                                                                   | Location: Pack Plac                                                                                      | e<br>bed\2bath)    |           |           |           |              |  |
| Meal Plan Selection                                                                | 1001.1 dek 2304 (2)                                                                                      |                    |           |           |           |              |  |
| Application Status                                                                 | Bed                                                                                                    | First Name         | Last Name | Check In  | Check Out | Profile      |  |
| App Complete                                                                       |                                                                                                    |                    |           | Dale      | Date      |              |  |
|                                                                                    | Pack 2304A-<br>1                                                                                         | Mattison           | Davis     | 8/21/2021 | 5/7/2022  | View Profile |  |
| Once you click Save<br>and Continue the<br>application process<br>will be complete | Pack 2304B-<br>1                                                                                         | Casey              | Gilbert   | 8/21/2021 | 5/7/2022  | View Profile |  |
|                                                                                    |                                                                                                    |                    |           |           |           |              |  |